# ユーザーズマニュアルメンテナンスモード

# **KOBANZAME Explorer** V3.2

# 有限会社 アイオーテクニック

www.iotechnic.co.jp

〒194-0002 東京都町田市南つくし野 2-28-19 Tel. 042-796-3933

2007/11

| 1-1. 🗡   | シテナンスモード                           | 2  |
|----------|------------------------------------|----|
|          | 1-2. 装置情報の変更                       | 3  |
|          | 1-3.装置情報の追加説明                      | 3  |
|          | 1-4. 本体の制御プログラムの書換え                | 4  |
|          | 1-5. 制御プログラムのアセンブル                 | 4  |
|          | 1-6.酸素(DO)・水温プローブの検定データのアセンブル      | 5  |
|          | 1-7.風向・風速プローブの方位検定データのアセンブル        | 5  |
|          | 1-8. 着信バースト回収(電話接続)                | 6  |
|          | 1-9. 着信バースト回収(RS-232C接続)           | 6  |
|          | 1-10.任意コマンドの送信                     | 7  |
|          | 1-11. A/D調整器の調整機能                  | 7  |
|          | 1-12. 不良ブロックの調査と登録                 | 8  |
|          | 1-13.KOBANZAME(本体)のプリント基板の製造手順     | 8  |
|          | 1-14.WAVE HUNTERO4(本体)のプリント基板の製造手順 | 9  |
|          | 1-15.プログラムバージョン2での追加(2005/9)       | 9  |
|          |                                    |    |
| 2 — 1. ⊢ | 100ファイルへ変換                         | 10 |
|          |                                    |    |

| 2 - 2.   | モニタファイルへ変換 | 1 | ( |
|----------|------------|---|---|
| <u> </u> | モーラノブイルや友侠 |   |   |

# 1-1. メンテナンスモード

KOBANZAME Explorerをメンテナンスモードで起動します。メンテナンスモードは、本体の製造時、保守点検など、特殊な 用途で使用する時のモードです。下記の追加機能が、加えられます、

Xモリ使用量 1-1%

充電電流 OmA

開始 モンタ 停止

測定電池電圧 0.07

4

ø

à

æ

p

<u>\_</u> 

V

-

 $\checkmark$ 

ď

Ð

٢

| 1. | 本体の制御プロ                                                                                                    | コグラムの書打                                                                                                    |                                                                                                 |                   | As                                                                                                    |                                                                |                                                                                                    |                                                                                |
|----|----------------------------------------------------------------------------------------------------|----------------------------------------------------------------------------------------------------|-------------------------------------------------------------------------------------------------|-------------------|----------------------------------------------------------------------------------------------------|----------------------------------------------------------------|----------------------------------------------------------------------------------------------------|--------------------------------------------------------------------------------|
| 2. | K9F5608(デ                                                                                                    | ータメモリ用I                                                                                                    | C)の不良ブロッ                                                                                        | クの調査と登録           | a di la calendaria di la calendaria di l |                                                                |                                                                                                    |                                                                                |
| З. | 制御プログラム                                                                                                    | や検定データ                                                                                                    | タのアセンブル                                                                                         | AC                |                                                                                                    |                                                                |                                                                                                    |                                                                                |
| 4. | P−ROMの⊐t                                                                                                    | <u>-</u>                                                                                                    |                                                                                                 |                   |                                                                                                    |                                                                |                                                                                                    |                                                                                |
| 5. | 任意コマンドの                                                                                                    | <br>送信                                                                                                    | ,                                                                                               |                   |                                                                                                    |                                                                |                                                                                                    |                                                                                |
|    |                                                                                                    |                                                                                                    | /                                                                                               |                   |                                                                                                    |                                                                |                                                                                                    |                                                                                |
| 6. | A/D変換器の                                                                                                    | 調整機能 💙                                                                                                    | (                                                                                               |                   |                                                                                                    |                                                                |                                                                                                    |                                                                                |
| 6. | A∕D変換器の                                                                                                    | 調整機能 💙                                                                                                    | IOTechnic                                                                                       |                   |                                                                                                    |                                                                |                                                                                                    |                                                                                |
| 6. | A/D変換器の<br>く KOBANZAME                                                                                                    | 調整機能<br>Explorer by<br>CH1=50[0]                                                                                                    | IO Technic<br>CH2=20 [0]                                                                        | CH3=20[0]         | <b>CH4=20[0]</b>                                                                                                    | T=60s[50-60/60                                                 | tīx ] 測定 ] 回                                                                                                    | []                                                                             |
| 6. | A/D変換器の<br><mark>≪ KOBANZAME</mark><br>Graph Adjust                                                                                                    | 調整機能<br>Explorer by<br>CH1=50[0]                                                                                                    | <b>IOTechnic</b><br>CH2=20[0]<br>3 2                                                            | <b>CH3=20 [0]</b> | <b>CH4=20 [0]</b><br>1 2                                                                                                    | <b>T=60s [50-60/60</b><br>3 4<br>5                             | ₹_2 ] 測定 ] 回<br>                                                                                                    | <mark>-</mark><br>収)通信)<br>り                                                   |
| 6. | A/D変換器の<br>☆KOBANZAME<br>Graph Adjust<br>↓ □ ▶ ◀                                                                                                    | 調整機能<br>Explorer by<br>CH1=50[0]                                                                                                    | IOTechnic<br>CH2=20[0]<br>3 2                                                                   | <b>CH3=20[0]</b>  | <b>CH4=20[0]</b><br>1 2                                                                                                    | <b>T=60s[50-60/60</b><br>3 4<br>5                              | ₹IX ] 測定 ] 回<br>                                                                                                    | 収)通信)<br>255                                                                   |
| 6. | A/D変換器の<br>☆ KOBANZAME<br>Graph Adjust<br>↓<br>↓                                                                                                    | 調整機能<br>CH1=50[0]<br>CH1=50[0]<br>↓<br>↓                                                                                                    | <b>IOTechnic</b><br>CH2=20[0]<br>3 2                                                            | <b>CH3=20 [0]</b> | <b>CH4=20 [0]</b>                                                                                                    | <b>T=60s[50-60/60</b><br>-3 4 5                                | ₹.2 ) 測定 ] 回<br><i></i>                                                                                                    | 4双 ) 通信 )<br>ク<br>255<br>85-114<br>05 / 7/18                                   |
| 6. | A/D変換器の<br>☆ KOBANZAME<br>Graph Adjust<br>↓<br>↓                                                                                                    | 調整機能 ♥<br>Explorer by<br>CH1=50 [0]<br>5                                                                                                    | 10Technic<br>CH2=20[0]<br>3 2                                                                   | <b>CH3=20 [0]</b> | <b>CH4=20 [0]</b><br>1 2-                                                                                                    | <b>T=60s [50-60/60</b><br>3 4<br>5<br><b>*</b><br>3            | tix     測定     回       fry     機械番号       測定番号     年月日       時刻                                                                 | -  -  -  -  -  -  -  -  -  -  -  -  -                                          |
| 6. | A/D変換器の<br>☆KOBANZAME<br>Graph Adjust<br>↓<br>↓<br>↓<br>↓<br>↓<br>↓<br>↓<br>↓<br>↓                                                                                                    | 調整機能<br>CH1=50[0]<br>CH1=50[0]<br>4<br>3<br>2<br>2<br>4<br>4<br>4<br>4<br>4<br>4<br>4<br>4                                                                                                    | IOTechnic<br>CH2=20[0]<br>3 2                                                                   | CH3=20[0]         | <b>CH4=20[0]</b>                                                                                                    | <b>T=60s[50-60/60</b><br>3 4 5<br><b>*</b><br>3 2              | モニメ 測定 回       チェッ       機械番号       測定番号       年月日       時刻                                                                     | レントロン (11) (11) (11) (11) (11) (11) (11) (11                                   |
| 6. | A ∕ D変換器の<br>Graph Adjust<br>↓ ↓ ↓ ↓<br>↓ ↓ ↓ ↓                                                                                                    | 調整機能<br>CH1=50[0]<br>CH1=50[0]<br>4<br>3<br>2<br>1<br>1<br>1<br>1<br>1<br>1<br>1<br>1<br>1                                                                                                    | IOTechnic<br>CH2=20[0]<br>3 2                                                                   | CH3=20[0]         | <b>CH4=20[0]</b>                                                                                                    | <b>T=60s[50-60/60</b><br>3 4 5<br><b>*</b><br>3<br>2<br>1      | <ul> <li>モニメ 測定 回</li> <li>チェッ</li> <li>機械番号</li> <li>測定番号</li> <li>年月日</li> <li>時刻</li> <li>測定時間/間隔</li> <li>次の測定時刻</li> </ul> | レンション<br>取り通信)<br>255<br>85-114<br>05/7/18<br>11:29:14<br>20/20<br>00:00       |
| 6. | A ∕ D変換器の<br>Graph Adjust<br>↓<br>↓<br>↓<br>↓<br>↓<br>↓<br>↓<br>↓<br>↓<br>↓<br>↓<br>↓<br>↓<br>↓<br>↓<br>↓                                                                                       | 調整機能<br>CH1=50[0]<br>CH1=50[0]<br>4<br>3<br>4<br>4<br>4<br>4<br>1<br>1<br>1<br>1<br>1<br>1                                                                                                    | 10Technic<br>CH2=20[0]<br>3 2                                                                   | CH3=20 [0]        | CH4=20 [0]<br>1- 2-                                                                                                    | T=60s[50-60/60<br>3 4 5<br>*<br>3<br>3<br>2<br>1<br>0          | ₹□次 測定 回<br>fry<br>機械番号<br>測定番号<br>年月日<br>時刻<br>測定時間/間隔<br>次の測定時刻                                                               | 東京 1 通信 1<br>255<br>85-114<br>05/ 7/18<br>11:29:14<br>20/20<br>00:00<br>0<br>0 |
| 6. | A ∕ D変換器の<br>Graph Adjust<br>↓ ↓ ↓ ↓<br>↓ ↓ ↓ ↓<br>↓ ↓ ↓ ↓<br>↓ ↓ ↓ ↓<br>↓ ↓ ↓ ↓<br>↓ ↓ ↓ ↓<br>↓ ↓ ↓ ↓ ↓<br>↓ ↓ ↓ ↓ ↓ ↓ ↓ ↓ ↓ ↓ ↓ ↓ ↓ ↓ ↓ ↓ ↓ ↓ ↓ ↓                                             | 調整機能<br>► Explorer by<br>CH1=50 [0]<br>4<br>5<br>4<br>5<br>4<br>5<br>4<br>5<br>4<br>5<br>4<br>5<br>4<br>5<br>4<br>5<br>4<br>5<br>5<br>6<br>6<br>7<br>7<br>7<br>7<br>7<br>7<br>7<br>7<br>7<br>7<br>7<br>7<br>7 | IOTechnic<br>CH2=20[0]<br>3 2                                                                   | CH3=20[0]         | CH4=20 [0]                                                                                                    | T=60s [50-60/60<br>3 4 5<br>*<br>3<br>2<br>1<br>0              | ₹IX 測定 回<br>fry<br>機械器号<br>測定番号<br>年月日<br>時刻<br>測定時間/間隔<br>次の測定時刻                                                               |                                                                                |
| 6. | A ∕ D変換器の<br>Graph Adjust<br>↓ ↓ ↓ ↓<br>↓ ↓ ↓ ↓<br>↓ ↓ ↓ ↓<br>↓ ↓ ↓ ↓<br>↓ ↓ ↓ ↓<br>↓ ↓ ↓ ↓<br>↓ ↓ ↓ ↓<br>↓ ↓ ↓ ↓<br>↓ ↓ ↓ ↓<br>↓ ↓ ↓ ↓<br>↓ ↓ ↓ ↓ ↓<br>↓ ↓ ↓ ↓ ↓ ↓ ↓ ↓ ↓ ↓ ↓ ↓ ↓ ↓ ↓ ↓ ↓ ↓ ↓ ↓ | 調整機能<br>CH1=50[0]<br>CH1=50[0]<br>4<br>3<br>2<br>1<br>1<br>1<br>1<br>1<br>1<br>1<br>1<br>1                                                                                                    | IOTechnic<br>CH2=20[0]<br>3 2<br>4                                                              | CH3=20 [0]        | CH4=20[0]                                                                                                    | T=60s[50-60/60<br>3 4 5<br>*<br>3<br>3<br>2<br>1<br>0          | ₹EX 測定 □ fry 機械番号 測定番号 年月日 時刻 測定時間/間隔 次の測定時刻 □ CH1 □ CH2 CH3 ○ CH3 ○ CH4                                                        | 収)通信)<br>255<br>85-114<br>05/7/18<br>11:29:14<br>20/20<br>00:00<br>0<br>0<br>0 |
| 6. | A ∕ D変換器の<br>Graph Adjust<br>Graph Adjust<br>↓<br>↓<br>↓<br>↓<br>↓<br>↓<br>↓<br>↓<br>↓<br>↓<br>↓<br>↓<br>↓<br>↓<br>↓<br>↓<br>↓<br>↓<br>↓                                                        | 調整機能<br>CH1=50[0]<br>CH1=50[0]<br>4<br>3<br>4<br>1<br>1<br>1<br>2<br>1<br>1<br>1<br>1<br>1<br>1                                                                                                    | 10Technic<br>CH2=20 [0]<br>3 2<br>4<br>4<br>4<br>4<br>4<br>4<br>4<br>4<br>4<br>4<br>4<br>4<br>4 | CH3=20[0]         | CH4=20 [0]                                                                                                    | T=60s [50-60/60<br>3 4<br>5<br>*<br>3<br>2<br>1<br>0<br>1<br>2 | ₹□次 測定 □                                                                                                    |                                                                                |

OCM1 ○ COM2 ○ COM3 ○ ○ 2400 ○ 9600 ④ 38400 ○ 115200

合わせます。

F Pt

🗌 Sb 🗍 0.2 🔳 F×

🗌 SY 🔳 0.5 🗌 XY

🔳 St 🗌 1.0 🗌 Pr

At WH99

Γ CE Option

11:29:26

4

### 1-2. 装置情報の変更-[関連項目 係数情報の変更]

| 1. KOBANZAME Explorerをメンテナンスモードで                                      | 『起動します。本体     | が保管状態    | [St]か、 チェック    | で確認しま |
|-----------------------------------------------------------------------|---------------|----------|----------------|-------|
| す。                                                                    | KOBANZAMEの装置情 | 報の変更     |                | X     |
| (C)                                                                   | 係数情報 装置情報     |          |                |       |
| 2. ツールバーの 🥒 をクリックして、下のウィンド                                            | ~装置情報の設定      |          |                | 現状調査  |
| ーを表示させます。数値が表示されない時は、                                                 | 機械番号          | 5253     | 携带充電時間(分) 60   |       |
|                                                                       | 製造年月          | 04/04    | 携带充電間隔(時) 24   |       |
| 現状調査をクリックします                                                          | 7⁰⊒າ"∋ຝາ~∋∿∋ນ | V03      | 携带充電基準時刻 3 :   | 0     |
| 27777089°                                                             | ●池●庄限界値(V)    | 3.0      | 充電量(mAH) 0     |       |
| 3. 変更したい項目の値をキーインして、                                                  | 初期通信速度(BPS)   | 38400    | ✔テータ回収時充電      |       |
|                                                                       | オパシーライトチャンネル  | 0        |                |       |
| 2011年1月1日日本の「「「「「「「「「」」」。<br>「「「」」、「「」」、「「」、「「」、「」、「」、「」、「」、「」、「」、「」、 | ウォームアッフ開始。時刻  | 0        | モデなON時間(分) 60  |       |
| 悔えの注音1点 ハビーがまーされた。「ヘビ」                                                | RTC周波数        | 32767.95 | モデ140N間隔(分) 60 |       |
| 換えの注意」リイントーが表示されたら、[OK]                                               | 不良ブロック数       | 5        | モデ140N基準時刻 0 : | 0     |
| をクリックします。                                                             | □拡張メモリ        |          |                |       |
| 4. 本体にコマンドが、送信され、値を書き換えま                                              | ──自動ACK禁止     |          | 自動送信測定回数 0     |       |
| <b>क</b> ्                                                            | WH99          |          | 通信タイムアウト(秒) 10 |       |
|                                                                       | ✓ /υ~Δλη~     |          |                |       |
| 5. 本体がリセットされます。動作確認フンフが10                                             |               |          |                |       |
| 秒間、点灯します。                                                             |               |          |                |       |
| 6. 消灯後、現状調査で変更項目を確認してくだ                                               | さい。           |          |                |       |

この装置情報は、本体の電源を切ったり、バッテリーパックをはずしても、消えません。次に 変更 で書き替えるまで維持されます

# 1-3. 装置情報の追加説明

# ウォームアップ開始時刻

予備測定(1分)時、どの時点から、プローブに電源をいれるかを指定します。通常、0(1分間ON)。たとえば40(秒)とした 場合は、予備測定開始40秒後に、プローブに電源が入り、20秒後に本測定が開始されます。ウォームアップが短くてす むプローブは、消費電力の節約になります。

#### RTC周波数

製造時、周波数カウンターで測定した値を小数点2位まで入れます。例:32769.90。プログラムで適切な値に計算しな

おし、本体に送ります。そのため現状調査で返された値とキーイン値が異なる場合があります。

#### 不良ブロック数

製造初期にK9F5608の不良ブロック数を2000の機能で調査して登録します。通常、1~10程度になります。

# 電話先の番号

KOBANZAME(本体)は通常、着信待ちの状態になっており、パソコンからの電話接続が完了し、データ回収コマンドを受信してから、データの送信を開始します。事情により、パソコンから電話をかけるのが難しい場合、KOBANZAME(本体)から、パソコンに電話をかけるように設定することができます。

この機能を利用するときは、モデムを間欠動作にします。モデムON、10秒後に、ここで指定した番号にKOBANZAMEから、電話をかけてきます。そして1分後にデータを送信してきます。1分以内に接続できない時は、受信できません。この機能を利用するときは、KOBANZAME Explorerを自動着信モードで起動します。また、本体が保管状態では機能しません。データ受信終了後、パソコンが電話を切ることにより、携帯電話も自動的に接続が切られます。

#### 自動送信測定回数

通常、Oになっています。前項の自動送信機能を利用するとき、過去、何測定分のデータを回収するか、指定します。前項 で電話番号の指定がない場合は、RS-232Cラインへデータを自動送信します。RS-232Cラインを使用するときも、モ デムの間欠動作が必要です。

#### 通信タイムアウト(秒)

通常、10(秒)になっています。本体の最後の送受信から、送受信機能が初期化されるまでの時間。送受信機能が初期化 されると、本体は、新しいコマンドを受信するまで、送受信機能を停止し、消費電力を抑えます。このKOBANZAME Expl orerの初期化ファイルの4項目の"受信タイムアウト"と、6項の"受信リトライ回数"に関係します。通信タイムアウト(秒)> =受信タイムアウト×受信リトライ回数+2(秒)の関係が必要です。

#### 着信コール回数

携帯電話の自動着信時のコール回数を指定します。通常、2回になります。モデムのネゴシエーションがうまくいかない場合は、3回にしてみます。

#### 拡張メモリ

WAVE HUNTER04に拡張メモリ(128MB)が、実装されている場合にONします。KOBANZAMEでは、OFFにします。

#### 自動ACK禁止

オーバーライト機能で、子機への"ACK"信号の返信は、通常、親機が行います。下記の2つの場合、それを禁止して使用 できます。一般的に"ACK"信号は、データフレームを正常に受信した場合の返信です。受信タイムアウトした場合は、リト ライとして"NAK"信号を返信します。

1. 子機のオーバーライトデータ(バッチ出力時)に、同時にパソコンでデータを回収したい場合に利用します。子機はパソコンの"ACK"に応じてデータを出力します。パソコンは受信データを、ファイル化します。パソコンからの回収コマンドは必要ありません。パソコンは常に受動状態で、データを収録します。

2. 子機のオーバーライトデータ(モニタ出カ時)を、フレームスルー機能を利用して、同時にパソコンで受信します。子機は パソコンからの"ACK"は無視して動作します。モニタフレーム(圧縮フレームではできない)受信になるため、親機に無線テ レメータを接続した場合でも利用できます。

#### 1-4. 本体の制御プログラムの書換え-[関連項目 制御プログラムのアセンブル 製造手順]

- 1. 本体とパソコンを接続します。KOBANZAME Explorerをメンテナンスモードで起動します。
- 2. チェックをクリックして、通信状態を確認します。本体が保管状態[St]か、確認してください。
- 3. ツールバーの をクリックします。[ファイルを開く]ウィンドーで、ファイル"sm03a. hex"(03はプログラムバージョン) を指定します。
- 4. [プログラムコード書換えの注意]ウィンドーで[OK]をクリックします。
- 5. <u>本体の動作確認ランプが点灯します。</u>再び、[プログラムコード書換えの注意]ウィンドーを表示します。
- 6. [OK]をクリックします。 [状態表示]に"プログラム送信中"を表示し、本体にプログラムコードを転送します。
- 7. "プログラム送信終了"後、本体は、制御プログラムを書き換えます。
- 8. 本体がリセットされます。動作確認ランプが10秒間、点灯します。

#### 1-5. 制御プログラムのアセンブル-[関連項目 制御プログラムの書換え]

KOBANZAME(本体)の制御プログラムをアセンブルします。カレントフォルダにサブフォルダ"¥BIN"が、必要です。KOB ANZAME Explorerはメンテナンスモードで起動します。

1. ツールバーの A C をクリックします。 [ファイルを開く] のウィンドーで、 "samePO3. MAK" (03は プログラムバージョン)を 開きます。

- 2. 自動的に、コマンドプロンプトのウィンドーを表示し、制御プログラムをアセンブルします。
- 3. コマンドプロンプトのウィンドーは、そのまま残りますので、エラーの有無を確認してから、閉じてください。
- 4. サブフォルダ"¥BIN"にファイル"sm03A. HEX"(03はプログラムバージョン)ができます。
- 5. ツールバーの[1][制御プログラムの書換え]によって、制御プログラムを書き換えます。

#### 1-6. 酸素(DO)·水温プローブの検定データのアセンブル-[関連項目 係数情報の変更]

KOBANZAMEの酸素(DO)・水温プローブの検定データをアセンブルします。カレントフォルダにサブフォルダ"¥BIN"が、 必要です。

- 1. 検定データファイル作成プログラム(oxy01. exe) <sup>10</sup>で、オリジナルの検定データファイル(oxy001. csv 001はプロ ーブの製造番号)から、検定データファイル(oxy001. asm)を作成します。
- 2. 検定データファイル (oxy001. asm)をサブフォルダ" ¥ BIN"にコピーします。
- 3. ツールバーの<sup>AC</sup>をクリックします。[ファイルを開く]のウィンドーで、"oxyTO9. MAK"を開きます。
- 4. [酸素・水温プローブ番号の指定]ウィンドーで、プローブの製造番号をキーインし、[OK]をクリックします。
- 5. 自動的に、コマンドプロンプトのウィンドーを表示し、検定データをアセンブルします。
- 6. コマンドプロンプトのウィンドーは、そのまま残りますので、エラーの有無を確認してから、閉じてください。
- 7. サブフォルダ"¥BIN"にファイル"oxy001. HEX"ができます。
- 8. ツールバーの

# 1-7.風向・風速プローブの方位検定データのアセンブル-[関連項目 係数情報の変更]

KOBANZAMEの風向・風速プローブの方位検定データをアセンブルします。カレントフォルダにサブフォルダ"¥BIN"が、必要です。

- 方位検定データファイル作成プログラム(wind01. exe) で、オリジナルの方位検定データファイル(wind001. csv 001はプローブの製造番号)から、検定データファイル(wind001. asm )を作成します。
- 2. 方位検定データファイル(wind001. asm)をサブフォルダ"¥BIN"にコピーします。
- 3. ツールバーの<sup>ACC</sup>をクリックします。[ファイルを開く]のウィンドーで、"windT08. MAK"を開きます。
- 4. [風向・風速プローブ番号の指定]ウィンドーで、プローブの製造番号をキーインし、[OK]をクリックします。
- 5. 自動的に、コマンドプロンプトのウィンドーを表示し、検定データをアセンブルします。
- 6. コマンドプロンプトのウィンドーは、そのまま残りますので、エラーの有無を確認してから、閉じてください。
- 7. サブフォルダ"¥BIN"にファイル"wind001. HEX"ができます。
- 8. ツールバーの

# 1-8. 着信パースト回収(電話接続)

- A. 本体を、パソコンに電話をかけるように設定します。
- 1. 本体(5ピンコネクタ)とパソコン(COMポート)を付属のケーブルで接続します。
- 2. KOBANZAME Explorerをメンテナンスモードで起動します。使用するCOMポートが、一致しているか確認してください。
- 3. チェックをクリックして、通信状態を確認します。状態インジケータで、本体が保管状態[St]であることを確認します。
- 4. ツールバーの をクリックします。下のウィンドーを表示させます。 数値が表示されない時は、 現状調査 をクリックします。
- 5. [モデムON時間(分)]を10(分)、[モデムON間隔(分)]を測定間隔にあわせます。[モデムON基準時刻]は、次の測定 終了時刻、1分後に合わせます。
- 6. [電話先の番号]にパソコンのモデムの電話番号をキーインします。[自動送信測定回数]を2(回)にします。
- 7. 変更 をクリックします。[装置情報書換えの注意]ウィンドーが表示されたら、[OK]をクリックします。コマンドが、 送信され、値を書き換えます。
- 8. 本体がリセットされます。動作確認ランプが10秒間、点灯します。消灯後、現状調査で変更項目を確認してください。
- B. KOBANZAME Explorerを自動着信モードで起動します。
- 1. KOBANZAME(本体)が測定を終了し、本体モデムがONした後、10秒で、パソコンに電話をかけてきます。
- 2. 接続完了後、データを送信してきます(本体モデムON、1分後)。KOBANZAME Explorerは、データを受信して、マスタ ーファイルを作成します。
- 3. 電話が切断され、[状態表示]に、"COM \* 一切断"を表示します。
- 注1. "着信バースト回収"動作は、本体が測定状態、待機状態で有効です。保管状態では無効になります。

| KOBANZAMEの装置情  | 輻の変更     |               |       | ×     |
|----------------|----------|---------------|-------|-------|
| 係数情報 装置情報      |          |               |       |       |
| →装置情報の設定       |          |               |       |       |
| 機械番号           | 5253     | 携带充電時間(分)     | 60    | 現1八詞宜 |
| 製造年月           | 04/04    | 携带充電間隔(時) 2   | 24    |       |
| 7 ግን ማሳት አለት እ | V03      | 携带充電基準時刻      | 3 : 0 |       |
| ●池●庄限界値(V)     | 3.0      | 充電重(mAH) (    | 0     |       |
| 初期通信速度(BPS)    | 38400    | ✔テータ回収時充電     |       |       |
| オパシーライトチャンネル   | 0        |               |       |       |
| ウォームアッフ開始。時刻   | 0        | モデムON時間(分) [  | 60    |       |
| RTC周波数         | 32767.95 | モデムON間隔(分) €  | 60    |       |
| 不良ブロック数        | 5        | モデ公ON基準時刻 (   | 0 : 0 |       |
| 拡張メモリ          |          | 電話先の番号        |       |       |
| □自動ACK禁止       |          | 自動送信測定回数(     | 0     |       |
| ▼76-724        |          | 通信タイムアウト(秒) [ | 10    |       |
| ▼ □-テーション      |          | 著信コール回数 2     | 2     | 変更    |
|                |          |               |       | J     |

#### 1-9. 着信バースト回収(RS-232C接続)

前項で[電話先の番号]に、電話番号を指定しない場合は、RS-232Cラインヘデータを自動送信します。RS-232Cラインを使用するときも、モデムの間欠動作は必要です。

#### 1-10. 任意コマンドの送信

本体に特殊なコマンドを送信するとき、使用します。

1. 本体とパソコンを接続します。KOBANZAME Explorerをメンテナンスモードで起動します。

2. <u>チェック</u>をクリックして、通信状態を確認します。 Option で切り替えて、下図のコマンドフレームのリストを表示 します。

3. ダウンリストの中から、コマンドを選択して表示します。必要ならば、フレームのパラメーターを書き換えます。

4. ツールバーの をクリックして、コマンドを送信します。

注1. コマンドフレームの構成の詳細は、KOBANZAME"インターフェイス説明書"にあります。

#### 特殊マンド 67H

全メモリの消去。通常の[メモリクリア]は、登録されている不良ブロックを除いたエリアを消去します。"67"リセットコマンドは、それを無視して、不良ブロックを含む、全エリアを消去します。

57H

不良ブロックデータの書き込み。7~30バイトに不良ブロックアドレスを12個までキーインできます。12を超える場合は、 続きのブロックアドレスを指定して、再度、"57"リセットコマンドを実行します。実行後、[メモリの調査]を実行して、不良ブ ロックを調査して新しいテーブルを登録する必要があります。指定がないと不良ブロックテーブルの消去のみ行います。

74H

制御メモリのスナップショット。13バイト目:オフセットアドレス。15バイト目:セグメントをキーインしてをクリックします。フレ ーム長-4バイトのメモリの内容を表示(フォーマット3にします)します。

#### 1-11. A/D変換器の調整機能

- 1. 本体とパソコンを接続します。KOBANZAME Explorerをメ ンテナンスモードで起動します。
- 2. チェックをクリックして、通信状態を確認します。

3. ツールバーの 🗸 をクリックします。右表を表示します。

- 各A/D変換入力チャンネル1~8の値を表示します。ここでの値も、[係数情報の設定]で計算された値を表示します。
- 5. 右表の表示値の分解能を、高くしたいときは、[係数情報]のA 項を1. 0000に設定します。
- 注1. 右表の値は、プローブ専用の検定データで変換される前の 値です。

WAVE HUNTER04のA/D調整時の表示項目

CH5 水温

- CH6 方位
- CH7 X流速
- CH8 Y流速

CH1 水圧

| KOBANZA  | ME Ex | nlorer | Table |     |      |      |     |      |   |
|----------|-------|--------|-------|-----|------|------|-----|------|---|
| Time     | CH5   | CH6    | CH7   | CH8 | ch1  | ch2  | ch3 | ch4  |   |
| 10:37:42 | 1609  | 13016  | 29    | 0   | 1358 | 3408 | 0   | 1609 | ~ |
| 10:37:43 | 1609  | 13016  | 29    | 0   | 1366 | 3408 | 0   | 1609 | - |
| 10:37:44 | 1609  | 13016  | 29    | 0   | 1368 | 3408 | 0   | 1608 |   |
| 10:37:45 | 1609  | 13016  | 29    | 0   | 1366 | 3408 | 0   | 1609 |   |
| 10:37:46 | 1609  | 13017  | 29    | 0   | 1361 | 3408 | 0   | 1608 |   |
| 10:37:47 | 1610  | 13017  | 29    | 0   | 1355 | 3408 | 0   | 1608 |   |
| 10:37:48 | 1609  | 13017  | 29    | 0   | 1352 | 3407 | 0   | 1608 |   |
| 10:37:49 | 1610  | 13016  | 29    | 0   | 1350 | 3408 | 0   | 1608 |   |
| 10:37:50 | 1609  | 13016  | 29    | 0   | 1350 | 3406 | 0   | 1608 |   |
| 10:37:51 | 1610  | 13017  | 29    | 0   | 1351 | 3406 | 0   | 1608 |   |
| 10:37:52 | 1610  | 13016  | 29    | 0   | 1353 | 3406 | 0   | 1608 |   |
| 10:37:53 | 1609  | 13017  | 29    | 0   | 1359 | 3406 | 0   | 1608 |   |
| 10:37:54 | 1609  | 13017  | 29    | 0   | 1366 | 3406 | 0   | 1608 |   |
| 10:37:55 | 1609  | 13017  | 29    | 0   | 1369 | 3406 | 0   | 1608 |   |
| 10:37:56 | 1610  | 13017  | 29    | 0   | 1367 | 3407 | 0   | 1608 |   |
| 10:37:57 | 1609  | 13018  | 29    | 0   | 1359 | 3406 | 0   | 1608 |   |
| 10:37:58 | 1609  | 13016  | 29    | 0   | 1354 | 3406 | 0   | 1608 |   |
| 10:37:59 | 1609  | 13017  | 29    | 0   | 1351 | 3406 | 0   | 1608 |   |
| 10:38:00 | 1610  | 13017  | 29    | 0   | 1351 | 3406 | 0   | 1608 | Ξ |
| 10:38:01 | 1610  | 13018  | 29    | 0   | 1351 | 3407 | 0   | 1608 |   |
| 10:38:02 | 1610  | 13017  | 29    | 0   | 1352 | 3406 | 0   | 1609 |   |
| 10:38:03 | 1611  | 13018  | 29    | 0   | 1356 | 3406 | 0   | 1608 |   |
| 10:38:04 | 1610  | 13018  | 29    | 0   | 1360 | 3406 | 0   | 1609 |   |
| 10:38:05 | 1610  | 13018  | 29    | 0   | 1364 | 3406 | 0   | 1609 | ~ |

CH2 E流速 CH3 N流速 CH4 超音波水位

# 1-12. 不良ブロックの調査と登録

この調査と登録は、製造初期、データメモリ(IC14:K9F5608) に、何も書き込まれていない状態で実行します。

- 1. 本体とパソコンを接続します。KOBANZAME Explorerをメ ンテナンスモードで起動します。
- 2. チェックをクリックして、通信状態を確認します。本

体が保管状態[St]か、確認してください。

A

| KOBANZAME Explorer Table |     |     |      |      |      |     |     |     |
|--------------------------|-----|-----|------|------|------|-----|-----|-----|
| 🔳 Time                   | CH1 | CH2 | CH3  | CH4  | ch1  | ch2 | ch3 | ch4 |
| 0437                     |     |     |      |      |      |     |     |     |
| 048D                     |     |     |      |      |      |     |     |     |
| 049C 5 <b>(</b>          | 固の不 | 良ブロ | コックブ | アドレン | スを表え | 고   |     |     |
| 0567                     |     |     |      |      |      |     |     |     |
| 0568                     |     |     |      |      |      |     |     |     |
|                          |     |     |      |      |      |     |     |     |
|                          |     |     |      |      |      |     |     |     |
|                          |     |     |      |      |      |     |     |     |

- ツールバーの やうします。[不良ブロック調査の注意]ウィンドーで[OK]をクリックします。
- 4. 右図のように不良ブロックアドレスを16進数で表示します。登録終了後、本体をリセットします。このアドレスは、コピーして テキストファイル"BBlock5NNN. TXT"(NNN:機械番号下3桁)として保存してください。

5. アで[不良ブロック数]を確認します。

#### 1-13. KOBANZAME(本体)のプリント基板の製造手順

- 1. P-ROMソケットを、"KOBANZAME 02X-0001-02,03 プリント基板"にハンダ付けします。下記の"基板-ソケット"の配線にになります。
- 2. 基板のJP1、2-4、3-5をカットして、JP1、1-4、2-5をショートします。
- 3. 本体とパソコンを接続し、基板に電源を入れます。
- 4. KOBANZAME Explorerをメンテナンスモードで起動します。 チェック で、本体が保管状態[St]か、確認して ください。
- 5. ツールバーの をクリックします。 [P-ROMコピーの注意] ウィンドーで [OK] をクリックします。
- 6. 本体にコマンドが、送信され、P-ROMを、IC4(MBM29LV160)にコピーします。
- 7. 本体がリセットされます。動作確認ランプが10秒間、点灯します。
- 8. 消灯後、基板の電源を切ります。JP1、1-4、2-5を切り離し、カットしたJP1、2-4、3-5を接続します
- 9. 基板に電源を入れます。 チェック で、本体と通信して動作を確認してください。
- 10. 基板の電源を切り、P-ROMソケットのハンダ付けをはずし、基板から取り外します。
- 11. サブホルダの制御プログラムファイル"¥bin¥sm03a. asm"の、製造番号、製造年月を変更して、ACでアセンブルします。
- 12. 基板に電源を入れ、 の機能で、制御プログラムを書き換えます。

4

13. 2010の機能でデータメモリ(IC14:K9F5608)の不良ブロックの調査と登録を行います。

14. 基板のR4端で、RTC(IC8:RV53C348A)の周波数を周波数カウンターで、小数点2位(3276\*.\*\*Hz)まで求め ます。

| 15. 「「の機能の[RTC周波数]を、測定周波数にして、 | 変更 | でRTCを補正してください。 |
|-------------------------------|----|----------------|
| 16. 必要に応じて[書込みテスト]を実行してください。  |    |                |

#### 基板ーソケット

T 0 - S 1 2 T15-S3 T1-S11 T16-S13 T 2 - S 1 0 T17-S14 T 3 – S 9 T18-S15 T 4 – S 8 T 1 9 - S 1 7T 5 – S 7 T 2 0 - S 1 8 T6-S6 T21-S19 T7-S5 T 2 2 - S 2 0 T 8 – S 2 7 T 2 3 - S 2 1 T9-S26 T 2 4 - S 2 4 T10-S23 T 2 6 - S 2 2 GND - S16T11-S25 T 1 2 – S 4 Vcc-S1, S2, S30, S31, S32T 1 3 - S 2 8 T14-S29

#### 1-14. WAVE HUNTER04(本体)のプリント基板の製造手順

- 1, DSW1の1, 3-ON、2, 4-OFFにして、コピー用のPROM(IC21-μPD27C2001)を取り付けます。DSW2は、2 -ONにしておきます
- 2. 本体とパソコンを接続し、基板に電源を入れます。
- 3. KOBANZAME Explorerをメンテナンスモードで起動します。 チェック で、本体が保管状態[St]か、確認して ください。
- 4. ツールバーの をクリックします。 [P-ROMコピーの注意] ウィンドウで [OK]をクリックします。
- 5. 本体にコマンドが、送信され、P-ROMを、IC4(MBM29LV160)にコピーします。
- 6. 本体がリセットされます。動作確認ランプが10秒間、点灯します。
- 7. 消灯後、基板の電源を切ります。DSW1を2, 4-ON、1, 3-OFFにします。IC21は取り外します。
- 8. 基板に電源を入れます。 チェック で、本体と通信して動作を確認してください。
- 9. サブホルダの制御プログラムファイル"¥bin¥wh04v1a. asm"の、製造番号、製造年月を変更して、ACでアセンブルします。

10. 基板に電源を入れ、 の機能で、制御プログラムを書 き換えます。

- 11. 2010の機能でデータメモリ(IC14 K9F5608)の不良ブロックの調査と登録を行います。
- 12. 基板のR4端で、RTC(IC8 RV53C348A)の周波数を周波数カウンターで、小数点2位(3276\*.\*\*Hz)まで求め ます。
- 13. の機能の[RTC周波数]を、測定周波数にして、 変更 でRTCを補正してください。
- 14. 必要に応じて[書込みテスト]を実行してください。

# 1-15. プログラムバージョン2での追加(2005/9)

- 1. DSW3の2, 3をONにし、EXTIOを有効にします。MagicTelの送受信切替信号(T/R)として使用できるようにします。
- 2. WHO4でテレメータを利用する場合は、海側の MagicTel の制御基板のスイッチの2, 7をONにします。W H94では、2, 6, 7がONでした。

# 2-1. H00ファイルへ変換

<u>A</u>~

ポップアップメニュー(右クリックメニュー)の[H00ファイルへ変換]は、"smNNNm. k02"を、"smNNNm. h00"に変換します。"k02"と"h00"マスターファイルの違いは、下記の2点です。

- "hOO"ではヘッダー部の最初に、各チャンネルの平均値が入っています。"kO2"では、CH1の平均値の部分に、測定要素が定義されています。CH2、CH3、は未定です。CH4=方位、CH5=水温は、"hOO"と同じです。この機能で変換した"hOO"ファイルは、CH1=Oになります。
- 2. 測定パラメーターM2の変換。"k02"ファイルは、M2のbit0=CH1、bit1=CH2、bit2=CH3、bit3=CH4、それぞれ チャンネル毎に、独立して設定できるようになっています。"h00"ファイルでは、bit0=CH1、bit1=CH2、CH3、bit2= CH4になっており、CH2、CH3は同時に設定されます。この違いを変換しています。

# 2-2. モニターファイルへ変換

"smNNNm. k02"マスターファイルを、モニターファイル"smNNNYYYYMMDDHHMMm. k02"に変換します。モニタファ イルは、下記の固定フォーマットで統一されています。この固定フォーマットにマスターファイルを変換します。変換されたモニ

タファイルは、 「「」[モニタファイルの編集]によって、フォーマットを自由に変更できます。たとえば、4チャンネル収録している マスターファイルを、1チャンネルごとのファイルに分けることができます。既にフォルダにあるモニタファイルは、変換時に、全 て削除されます。必要なバックアップを行ってから、変換してください。

モニターファイルのフォーマット

| 測定時間     | 60分   |
|----------|-------|
| 測定間隔     | 60分   |
| サンプル間隔   | 0. 5秒 |
| 収録チャンネル数 | 4     |
| 収録測定回数   | 1回    |